## **CS 891: Scalable Microservices: Overview (Part 3)**

#### Douglas C. Schmidt <u>d.schmidt@vanderbilt.edu</u> www.dre.vanderbilt.edu/~schmidt

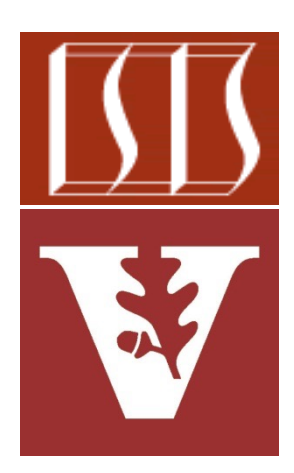

#### **Professor of Computer Science**

Institute for Software Integrated Systems

Vanderbilt University Nashville, Tennessee, USA

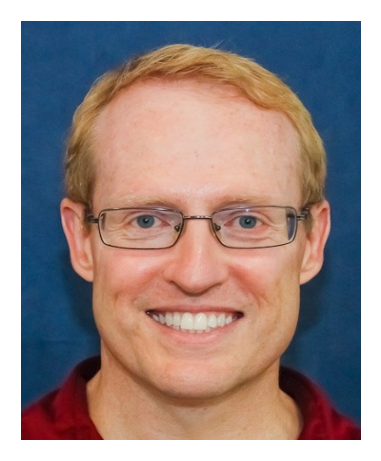

## Learning Objectives in this Lesson

- Understand the course topics & logistics
  - Course philosophy
  - Course contents
  - Structure of the lecture material
  - Overview of the assignments & assessments
  - Setting up Java & IntelliJ
  - Setting up GitLab et al.
  - Accessing Java 19 source code

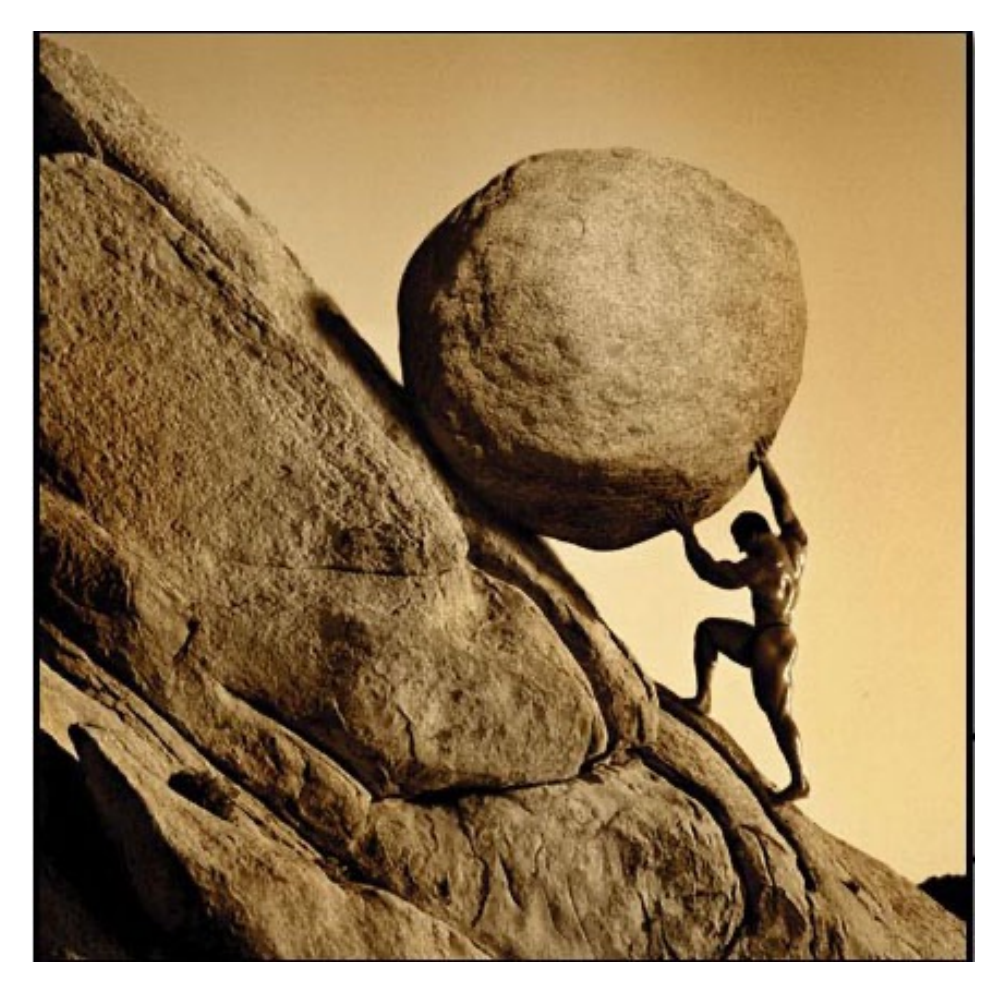

# Setting Up the Java IDE on IntelliJ

• To use Java 19, you need to download & install the latest release of IntelliJ

#### **Download Intellij IDEA**

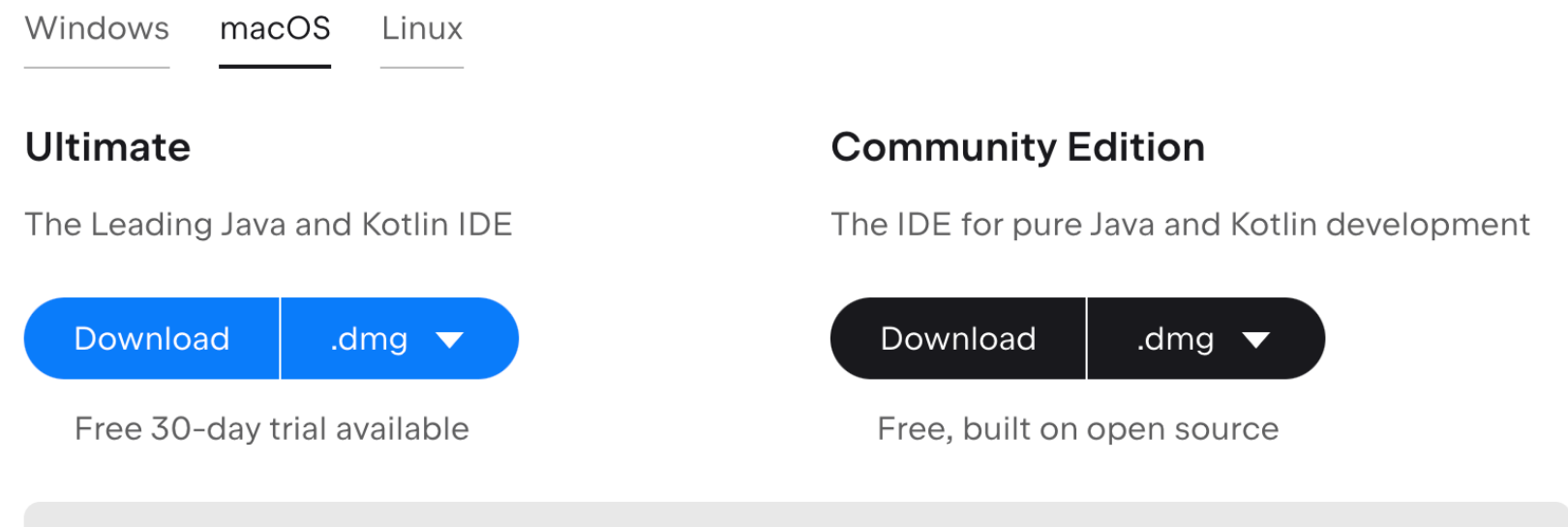

• Select an installer for Intel or Apple Silicon

See <u>www.jetbrains.com/idea/download</u>

• Installation steps

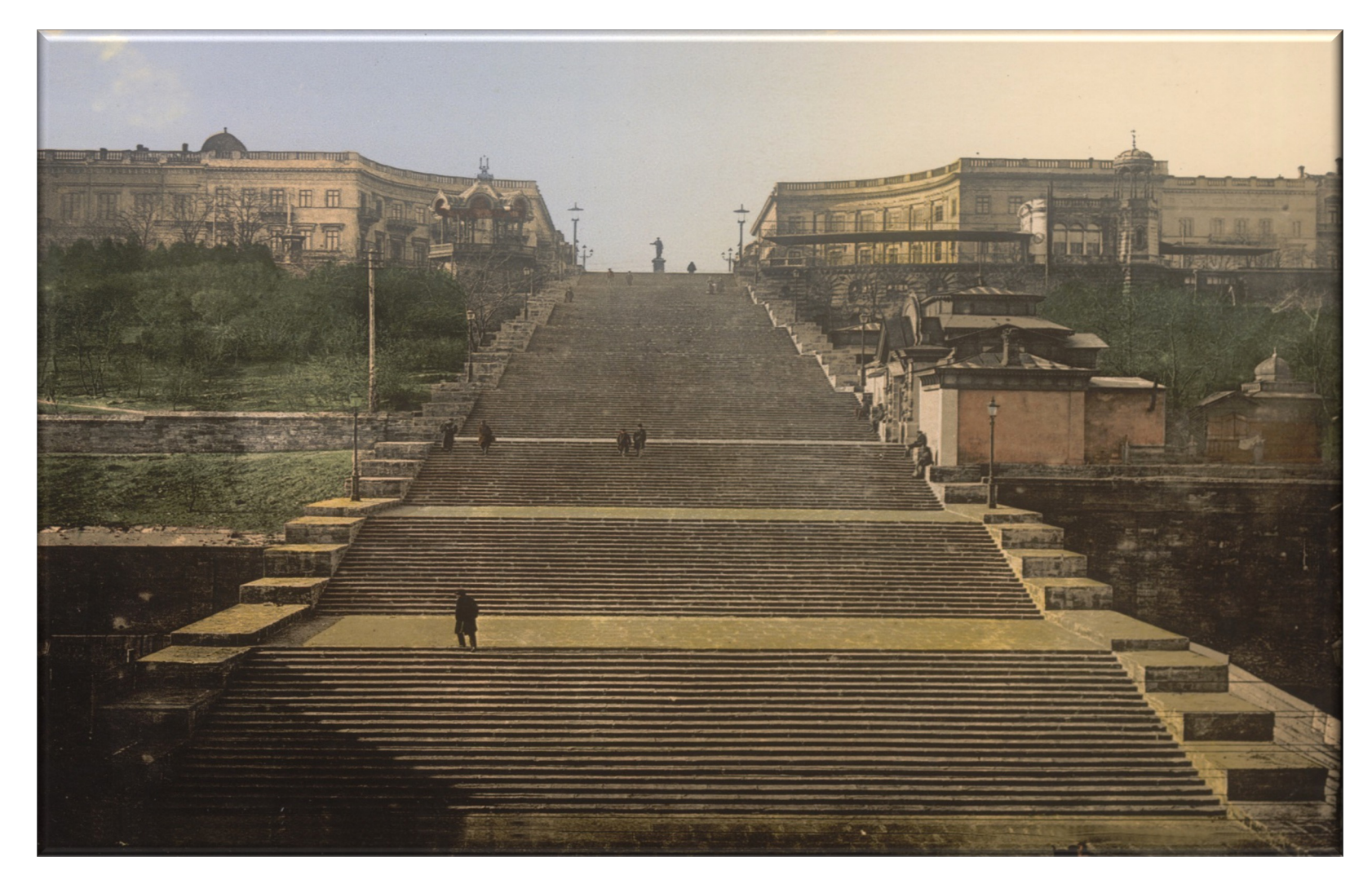

- Installation steps
  - Download & install the latest version of IntelliJ

| Download Intelly IDEA              |                                              |
|------------------------------------|----------------------------------------------|
| Windows macOS Linux                |                                              |
| Ultimate                           | Community Edition                            |
| The Leading Java and Kotlin IDE    | The IDE for pure Java and Kotlin development |
| Download .dmg 🔻                    | Download .dmg 🔻                              |
| Free 30-day trial available        | Free, built on open source                   |
| Select an installer for Intel or i | Apple Silicon                                |

See <a href="https://www.jetbrains.com/idea/download">www.jetbrains.com/idea/download</a>

#### • Installation steps

- Download & install the latest version of IntelliJ
- Open the Project Settings & add the Java 19 SDK

|                          |                            | Project Structure                                                                                                    |
|--------------------------|----------------------------|----------------------------------------------------------------------------------------------------|
| $\leftarrow \rightarrow$ | + -                        | Name: 19                                                                                                    |
| Project Settir           | 1.8                        | Name: 1.8                                                                                                    |
| Project                  | <b>—</b> 11<br><b>—</b> 17 | JDK home path: 3/douglascraigschmidt/Library/Java/Java 🗁                                                                                                    |
| Modules                  | 18                         | Classpath Sourcepath Annotations Documentation Paths                                                                                                    |
| Libraries                |                            | Download JDK                                                                                                    |
| Artifacts                | Version                    | 10                                                                                                    |
| Platform Set             | version.                   |                                                                                                    |
| SDKs                     | Vendor:                    | Oracle OpenJDK 19.0.1                                                                                                    |
| Global Lit               | Location:                  | ~/Library/Java/JavaVirtualMachines/openjdk-19.0.1                                                                                                    |
| Problems                 |                            | Cancel                                                                                                    |
|                          |                            | <ul> <li>/Users/douglascraigschmidt/Library/Java/JavaVirtualMachines/<br/>/Users/douglascraigschmidt/Library/Java/JavaVirtualMachines/<br/>/Users/douglascraigschmidt/Library/Java/JavaVirtualMachines/<br/>/Users/douglascraigschmidt/Library/Java/JavaVirtualMachines/<br/>/Users/douglascraigschmidt/Library/Java/JavaVirtualMachines/<br/>/Users/douglascraigschmidt/Library/Java/JavaVirtualMachines/<br/>/Users/douglascraigschmidt/Library/Java/JavaVirtualMachines/<br/>/Users/douglascraigschmidt/Library/Java/JavaVirtualMachines/<br/>/Users/douglascraigschmidt/Library/Java/JavaVirtualMachines/<br/>/Users/douglascraigschmidt/Library/Java/JavaVirtualMachines/<br/>/Users/douglascraigschmidt/Library/Java/JavaVirtualMachines/<br/>/Users/douglascraigschmidt/Library/Java/JavaVirtualMachines/<br/>/Users/douglascraigschmidt/Library/Java/JavaVirtualMachines/<br/>/Users/douglascraigschmidt/Library/Java/JavaVirtualMachines/<br/>/Users/douglascraigschmidt/Library/Java/JavaVirtualMachines/</li> </ul> |
| ?                        |                            | Cancel Apply OK                                                                                                    |

| ➡ Projects · Dashboard · GitLab × +                                                                |                       |                  |     | -          | ð                                     | × |
|----------------------------------------------------------------------------------------------------|-----------------------|------------------|-----|------------|---------------------------------------|---|
| $\leftarrow$ $\rightarrow$ $C$ $\triangle$ $\stackrel{\text{\tiny all}}{}$ gitlab.com              |                       | • 🕁 🔾            |     | 📕 🔎 Р      | 4 🛛 🚱                                 | : |
| 👖 Apps 🚥 J park( M https://wcc.on24.co 🚬 Nashville Symphony 📑 📀 🥃 Knowledge Check                  |                       |                  |     |            |                                       |   |
| 🤟 GitLab Projects 🗸 Groups 🗸 Activity Milestones Snippets 🕢 🗸                                      | 🖶 🗸 Search or jump to | ۹ D) (*          | ) C | <b>8</b> ~ | • • • • • • • • • • • • • • • • • • • |   |
| Free Trial of GitLab.com Gold<br>Try all GitLab has to offer for 30 days. No credit card required. |                       | Start your trial | ×   |            |                                       |   |

#### Welcome to GitLab

Code, test, and deploy together

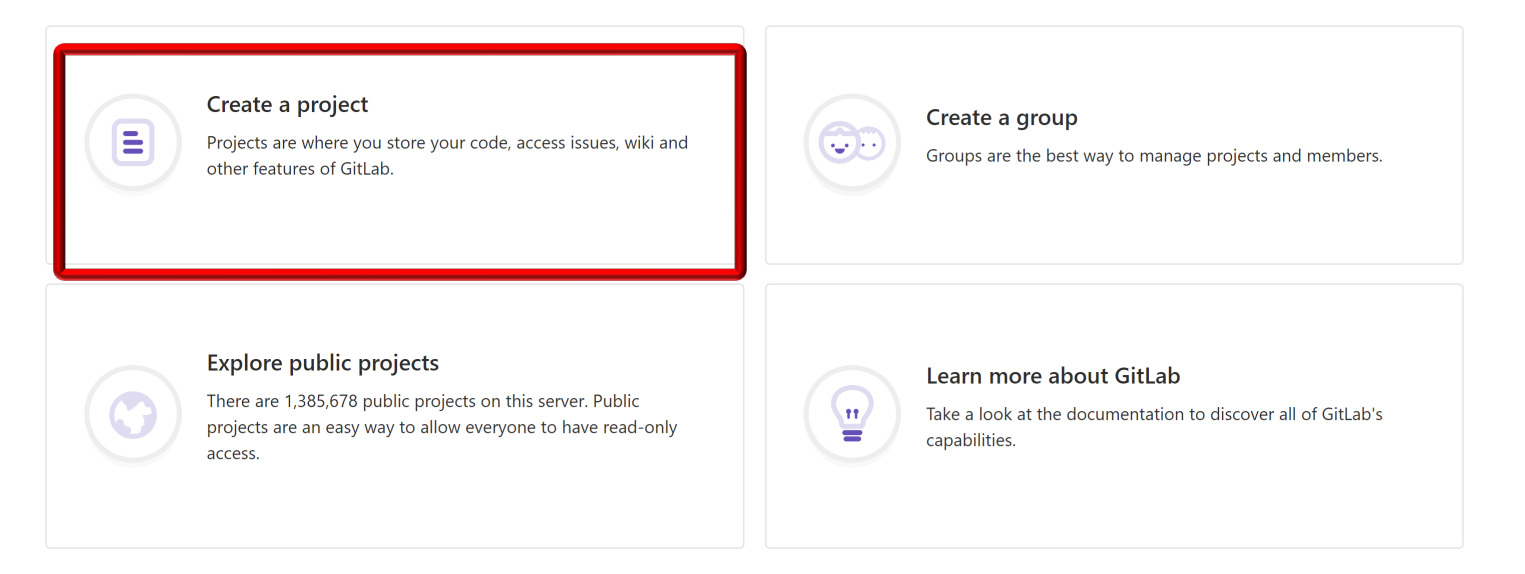

| Vew Project · GitLab × +                                                                                                    |                                                                                                    |                                                                                                    |                                      |                         | - 0 ×            |
|----------------------------------------------------------------------------------------------------|----------------------------------------------------------------------------------------------------|----------------------------------------------------------------------------------------------------|--------------------------------------|-------------------------|------------------|
| ← → C ☆ 🌢 gitlab.com/projects/new                                                                                                    |                                                                                                    |                                                                                                    |                                      | ন 🕁 🥥 🥑                 | ݮ 🗷 н   🌚 🗄      |
| 🛄 Apps 🚥 J park( M https://wcc.on24.co 🚬 Nashville Sympho                                                                                                    | ny 📑 🔇 🚍 Knowledge Check                                                                                                    |                                                                                                    |                                      |                         |                  |
| ₩ GitLab Projects ~ Groups ~ Activity Milestones Snipp                                                                                                    | ets 🕜 🗸                                                                                                    |                                                                                                    | 🗣 🗸 Search or                        | jump to Q D) 🎝          | ଓ <b>ଡ</b> ଼ 🂮 ୍ |
| New project                                                                                                    | Blank project                                                                                                    | Create from template                                                                                                    | Import project                       | CI/CD for external repo |                  |
| (repository), plan your work (issues), and<br>publish your documentation (wiki), among<br>other things.                                                         | Project name<br>CS-891-spring-2023                                                                                                    |                                                                                                    |                                      |                         |                  |
| All features are enabled for blank projects,<br>from templates, or when importing, but you                                                                      | Project URL                                                                                                    |                                                                                                    | Project slug                         |                         |                  |
| can disable them afterward in the project                                                                                                    | https://gitlab.com/lclfox/                                                                                                    |                                                                                                    | CS-891-spring-2023                   |                         |                  |
| To only use CI/CD features for an external repository, choose <b>CI/CD for external repo</b> .<br>Information about additional Pages templates                  | Want to house several dependent Project description (optional) Description format                                                                                                    | projects under the same namespace?                                                                                            | Create a group.                      |                         |                  |
| and how to install them can be found in our<br>Pages getting started guide.<br><b>Tip:</b> You can also create a project from the<br>command line. Show command | <ul> <li>Visibility Level <i>Q</i></li> <li>Private<br/>Project access must be grated</li> <li>Public<br/>The project can be accessed</li> <li>Initialize repository with a RE<br/>Allows you to immediately cloned</li> <li>Create project</li> </ul> | anted explicitly to each user.<br>ed without any authentication.<br><b>ADME</b><br>he this project's repository. Skip this if | you plan to push up an existing repo | ository.<br>Cancel      |                  |

| ₩ Lindsey Fox / CS-891-fall-2022                             | × +                                                                                                    |               |                | -                  | o ×       |
|--------------------------------------------------------------|----------------------------------------------------------------------------------------------------|---------------|----------------|--------------------|-----------|
| $\leftrightarrow$ $\rightarrow$ C $\triangle$ $$ gitlab.co   | com/lclfox/CS-891-fall-2022                                                                                                    |               | ☆ 0            | 💽 🔒 🛌 н            | 🚱 :       |
| 🗰 Apps 🗢 J park( M http                                      | tps://wcc.on24.co 🔚 Nashville Symphony 📑 🎯 🚍 Knowledge Check                                                                                                    |               |                | 17220              |           |
| ₩ GitLab Projects ~ Gru                                      | roups v Activity Milestones Snippets 🕢 v                                                                                                    | Search or jum | p to Q D)      | n e <b>0</b> ~     |           |
| C CS-891-fall-2022                                           | You won't be able to pull or push project code via SSH until you add an SSH key to your profile                                                                                                    |               | Don'           | : show again   Rem | ind later |
| 🔂 Project                                                    | Lindsey Fox > CS-891-fall-2022 > <b>Details</b>                                                                                                    |               |                |                    |           |
| Details                                                      | Project 'CS-891-fall-2022' was successfully created.                                                                                                    |               |                |                    |           |
| Activity<br>Cycle Analytics                                  | C CS-891-spring-2023<br>Project ID: 13944228                                                                                                    | ۵ ·           | ✿ Star 0 Clone | ~                  |           |
| Merge Requests CI / CD Operations                            | <ul> <li>Add license</li> <li>The repository for this project is empty</li> <li>You can create files directly in GitLab using one of the following options.</li> <li>New file</li> <li>Add README</li> <li>Add CHANGELOG</li> <li>Add CONTRIBUTING</li> </ul> |               |                |                    |           |
| <ul> <li>Packages</li> <li>Wiki</li> <li>Snippets</li> </ul> | Command line instructions<br>You can also upload existing files from your computer using the instructions below.<br>Git global setup                                                                                                    |               |                |                    |           |
| <ul> <li>Settings</li> <li>Collapse sidebar</li> </ul>       | <pre>git configglobal user.name "Lindsey Fox" git configglobal user.email "lindsey.fox@vanderbilt.edu" Create a new repository git clone https://gitlab.com/lclfox/cs-891-fall-2019.git cd cs-891-fall-2019 touch README.md git add README.md</pre>           |               |                |                    |           |

| ₩ Members · Lindsey Fox / CS-891- ×                       | +                                                                                 | - 0 ×                                                     |
|-----------------------------------------------------------|-----------------------------------------------------------------------------------|-----------------------------------------------------------|
| $\leftarrow$ $\rightarrow$ C $\triangle$ $(a)$ gitlab.com | n/lclfox/CS-891-fall-2022/-/project_members                                       | ☆ 🥥 💽 🔩 н   🌍 🗄                                           |
| 🗰 Apps 🗢 J park( M https:                                 | //wcc.on24.co 🚬 Nashville Symphony 📑 📀 言 Knowledge Check                          |                                                           |
| ₩ GitLab Projects ~ Grou                                  | ps ~ Activity Milestones Snippets 🕜 ~                                             | 🖬 🗸 Search or jump to 🔍 🗘 🎝 🗠 🚱 🗸 💮 🗸                     |
| C cs-891-fall-2019                                        | Lindsey Fox > CS-891-fall-2022 > Members                                          |                                                           |
| 🔂 Project                                                 | Project members                                                                   |                                                           |
| O) Issues 0                                               | You can invite a new member to <b>CS-891-spring-2023</b> or invite another group. |                                                           |
| ព្រ Merge Requests 0                                      | Invite member                                                                     | Invite group                                              |
| 🥠 CI / CD                                                 | GitLab member or Email address                                                    |                                                           |
| G Operations                                              | Douglas Craig Schmidt                                                             |                                                           |
| Packages                                                  | Choose a role permission                                                          |                                                           |
| 🔳 Wiki                                                    | Maintainer                                                                        | ~                                                         |
| 🎖 Snippets                                                | Access expiration date                                                            |                                                           |
| 🍄 Settings                                                | Expiration date                                                                   |                                                           |
| General                                                   | Add to project Import                                                             |                                                           |
| Members                                                   |                                                                                   |                                                           |
| Integrations                                              | Existing members and groups                                                       |                                                           |
| Repository                                                | Members of CS-891-spring-2023                                                     | Find existing members by name Q Sort by Name, ascending ~ |
| CI / CD                                                   | Lindsev Fox @lclfox It's you                                                      |                                                           |
| Operations                                                | Given access 2 minutes ago                                                        | (Maintainer)                                              |
| ≪ Collapse sidebar                                        |                                                                                   |                                                           |

| 😝 General · Settings · Lindsey Fox / 🗙 🕂                      |                                                                                                    |                |     |      | -        | - 0  | ×          |
|---------------------------------------------------------------|----------------------------------------------------------------------------------------------------|----------------|-----|------|----------|------|------------|
| ← → C ☆ a gitlab.com/lclfox/CS-891-fall-2022/edit             |                                                                                                    | Q              | . ☆ | 0 🔘  | <b>–</b> | н    | <b>)</b> : |
| 🗰 Apps 🛯 🗸 park( M https://wcc.on24.co 📄 Nashville Sympho     | ny 💽 🔕 🚍 Knowledge Check                                                                                                    |                |     |      |          |      |            |
| 🤟 GitLab Projects 🗸 Groups 🗸 Activity Milestones Snippets 🕢 🗸 | € ~                                                                                                    | Search or jump | to  | a D) | រោ ៤     | Ø~ 🧃 | )~ 1       |
| C cs-891-fall-2019                                            | Lindsey Fox > CS-891-spring-2023 General Settings                                                                                                    |                |     |      |          |      |            |
| 🛱 Project                                                     | Naming, topics, avatar                                                                                                    | Collapse       |     |      |          |      | - 1        |
| D Issues 0                                                    | Update your project name, topics, description and avatar.                                                                                                    |                |     |      |          |      | - 1        |
| 3 Merge Requests                                              | Project name Project ID                                                                                                    |                |     |      |          |      | - 1        |
| 🥙 CI / CD                                                     | CS-891-spring-2023 13944228                                                                                                    |                |     |      |          |      | - 1        |
| Operations                                                    | Topics                                                                                                    |                |     |      |          |      | - 1        |
| Packages                                                      | Separate topics with commas.                                                                                                    |                |     |      |          |      | - 1        |
| D Wiki                                                        | Project description (optional)                                                                                                    |                |     |      |          |      | - 1        |
| ኤ Snippets                                                    |                                                                                                    |                |     |      |          |      |            |
| Gettings                                                      |                                                                                                    |                |     |      |          |      |            |
| General                                                       | Project avatar                                                                                                    |                |     |      |          |      |            |
| Members                                                       | C Choose file No file chosen                                                                                                    |                |     |      |          |      |            |
| Integrations                                                  | The maximum file size allowed is 200KB.                                                                                                    |                |     |      |          |      |            |
| Repository                                                    |                                                                                                    |                |     |      |          |      |            |
| CI / CD                                                       | Save changes                                                                                                    |                |     |      |          |      |            |
| Operations                                                    |                                                                                                    |                |     |      |          |      |            |
| Pages<br>Audit Events                                         | VISIDIIITY, project reatures, permissions<br>Choose visibility level, enable/disable project features (issues, repository, wiki, snippets) and set permissions. | Collapse       |     |      |          |      |            |
|                                                               | Project visibility 🛿                                                                                                    |                |     |      |          |      |            |
|                                                               | Private                                                                                                    |                |     |      |          |      |            |
|                                                               | The project is accessible only by members of the project. Access must be granted explicitly to each user.                                                       |                |     |      |          |      |            |
| Collapse sidebar                                              |                                                                                                    |                |     |      |          |      |            |
|                                                               | Lawya                                                                                                    |                |     |      |          |      |            |

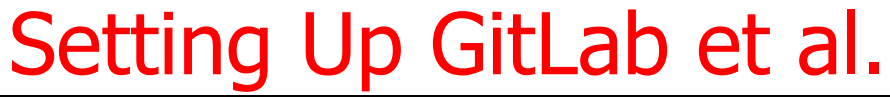

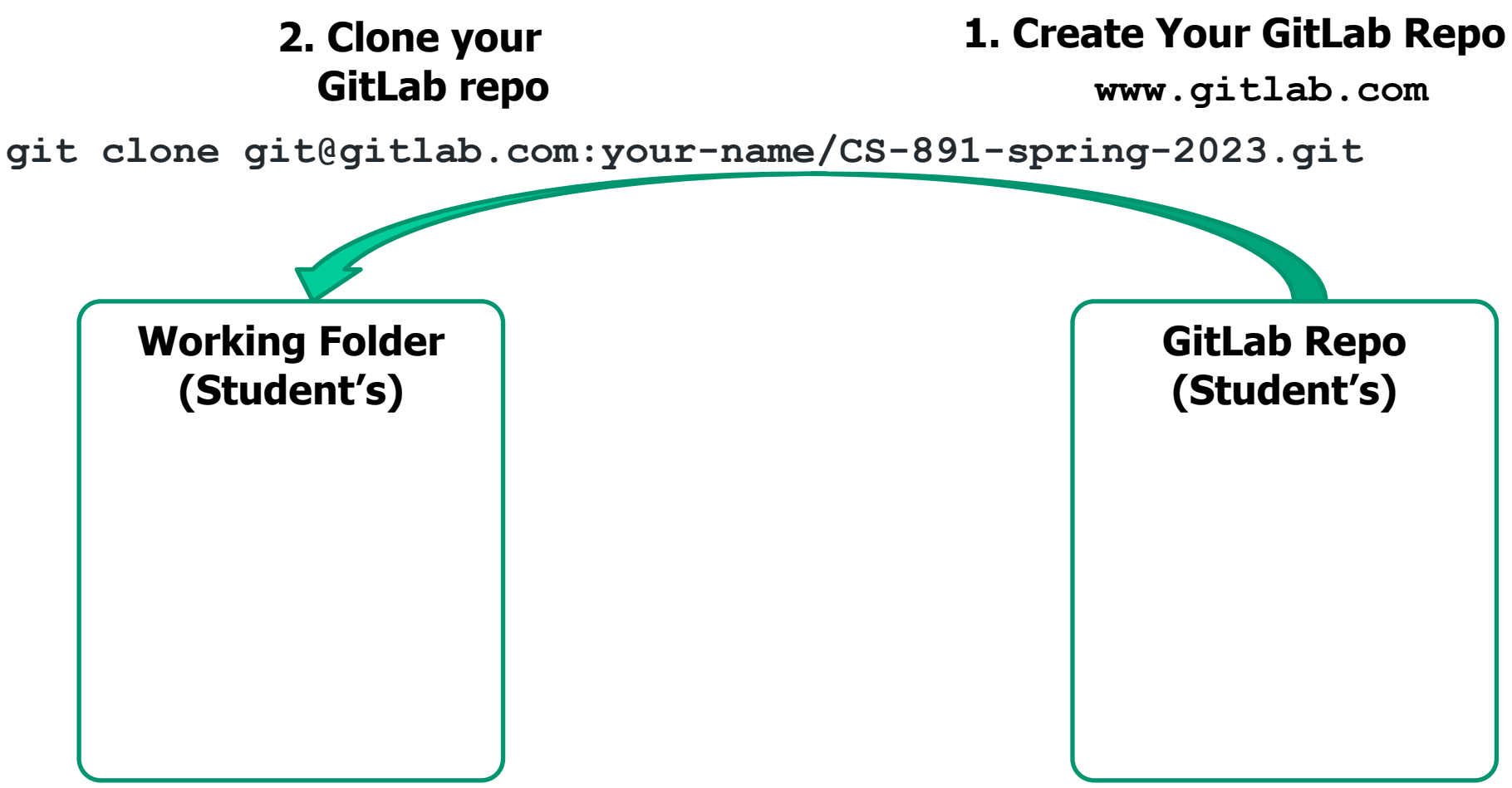

cd CS-891-spring-2023

#### 3. Change Director into Your Working Folder

See <u>docs.gitlab.com/ee/ssh</u> for info on setting up an SSH key for GitLab et al.

#### 4. Update from Read-Only GitHub Repo

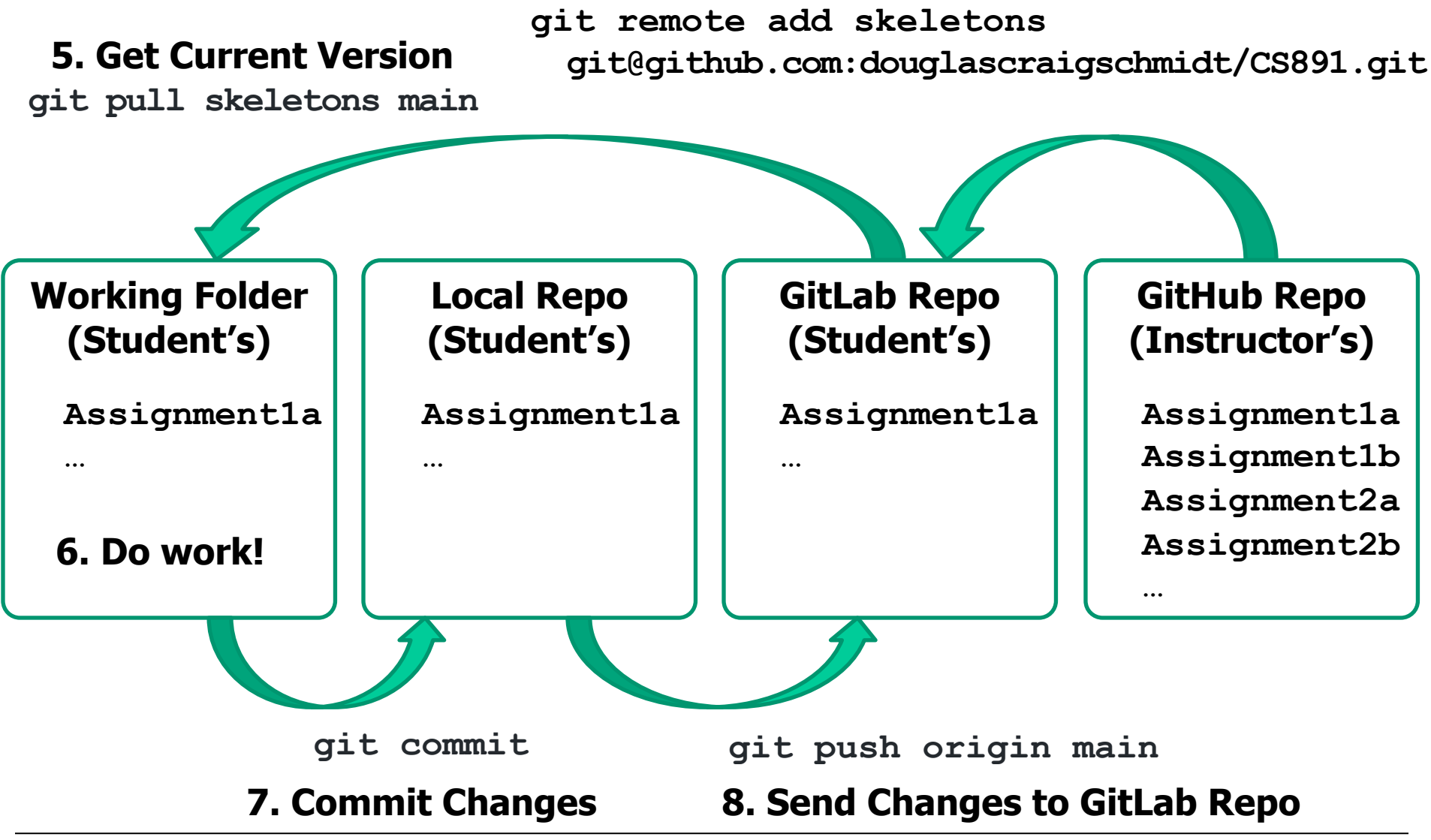

See item #13 at github.com/douglascraigschmidt/CS891/wiki/CS-891-FAQ

# Accessing Java 19 Source Code

#### Accessing Java 19 Source Code

- Java source code is available J
  - For browsing
     <u>zgrepcode.com</u>

JDK Project

The goal of this long-running Project is to produce a series of open-source reference implementations of the Java SE Platform, as specified by JSRs in the Java Community Process. The Project ships a feature release every six months according to a strict, time-based model, as proposed.

#### Releases

- 21 (in development)
- 20 (in development)
- 19 (GA 2022/09/20)
- 18 (GA 2022/03/22)
- I7 (GA 2021/09/14)
- I6 (GA 2021/03/16)
- 15 (GA 2020/09/15)
- 14 (GA 2020/03/17)
- 13 (GA 2019/09/17)
- I2 (GA 2019/03/19)
- I1 (GA 2018/09/25)
- IO (GA 2018/03/20)

#### Resources

- Development list: jdk-dev
- Main-line code repository: https://github.com/openjdk/jdk/

#### Accessing Java 19 Source Code

#### • Java source code is available JDK F

## • For browsing <u>zgrepcode.com</u>

 For downloading openjdk.org/projects/jdk JDK Project

The goal of this long-running Project is to produce a series of open-source reference implementations of the Java SE Platform, as specified by JSRs in the Java Community Process. The Project ships a feature release every six months according to a strict, time-based model, as proposed.

#### Releases

- 21 (in development)
- 20 (in development)
- 19 (GA 2022/09/20)
- 18 (GA 2022/03/22)
- I7 (GA 2021/09/14)
- I6 (GA 2021/03/16)
- I5 (GA 2020/09/15)
- 14 (GA 2020/03/17)
- 13 (GA 2019/09/17)
- I2 (GA 2019/03/19)
- I1 (GA 2018/09/25)
- IO (GA 2018/03/20)

#### Resources

- Development list: jdk-dev
- Main-line code repository: https://github.com/openjdk/jdk/

## CS 891: Scalable Microservices: Overview (Part 3)